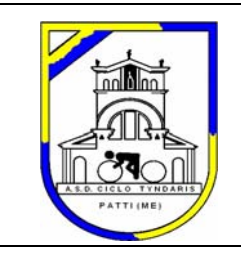

**ASD CICLO TYNDARIS** 

C.da Rasola 98066 – PATTI (ME) www.ciclotyndaris.it Cell. 338 8107930

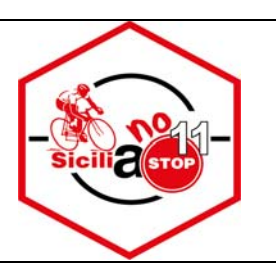

## Carissimo partecipante

Per la gestione di SICILIA NO STOP 11 ci serviremo del servizio di rilevamento e cronometraggio di ICRON, già ampiamente collaudato; ma per chi non avesse un telefonino idoneo **a richiesta**, entro il 10 maggio, **stamperemo delle carte viaggio**; inoltre essendo il giro molto lungo è consigliabile munirsi di power bank (batteria ricaricabile portatile).

So che quasi tutti conoscete, per averlo già utilizzato, il sistema; in ogni caso, per chi volesse approfondire questi i link per maggiori informazioni:

Per iPhone: https://apps.apple.com/us/app/icron-qr/id1531692380

Per Android: <u>https://play.google.com/store/apps/details?id=io.icron.ari&gl=IT</u>

In pratica ecco cosa dovrai fare, se non lo hai mai fatto:

- 1. **Scarica** l'APP e **registrati** con Cognome e Nome e con la stessa email usata pere effettuare l'iscrizione in ARI; se le due email non corrispondono non puoi vedere l'evento nell'APP. In questo caso devi disinstallare e poi reinstallare l'APP, oppure chiedere all'organizzatore di correggere l'email di iscrizione (ricordati che questa email corrisponde al tuo user ID).
- 2. Verifica che compaia nell'APP l'evento a cui sei iscritto, in questo caso Sicilia No Stop 11
- 3. Scansionare il QR Code della partenza e poi lungo tutto il percorso quelli posti nei 12 punti di controllo compreso quello di arrivo; in questo modo il tuo giro sarà terminato ed il tempo calcolato. Anche se il cronometro continua a scorrere non preoccuparti, fa fede l'orario in cui hai sparato l'ultimo QR Code. Per fermare il tempo vai in tempi manuali e clicca su Manual Finish.
- 4. Puoi viaggiare con l'APP o la linea telefonica spenta; ricordati però, nel momento in cui arrivi ad un checkpoint, di **attivare il GPS** ed aspetta il segnale verde e **attiva i dati**. Se non attivate la connessione dati i QR Code restano nel vostro telefono e l'organizzatore non è in grado di sapere e capire dove siete. Quando siete pronti a ripartire , se volete, potete disattivare GPS e rete dati.
- 5. In caso di problemi con la scansione dei QR Code non preoccuparti, è sempre possibile andare nel menu TEMPI MMANUALI, aspetare di avere il segnale GPS e premere CHECKPOINT MANUALE, il sistema verificherà la posizione in cui ti trovi e, se sei nei pressi del checkpoint ti validerà in automatico. Anche in questo caso assicurati di avere la rete dati attiva per poter trasmettere la tua posizione al server.
- 6. Al termine del tuo giro assicurati che il telefonino abbia la rete attiva; dal menù storico puoi controllare che i tuoi dati siano stati correttamente inviati (avrai gli orari di colore verde); se sono rossi significa che i dati sono ancora nel tuo telefono; aspetta un minuto i dati saranno spediti in automatico non appena il telefono avrà il segnale.
- 7. In caso di mal funzionamento dell'APP per qualsiasi motivo è indispensabile farsi un **selfie** da inviare tramite watsapp all'organizzatore